## University of Wisconsin-Eau Claire \*IMLeagues Website\*

## **IMleagues Log-In Instructions**

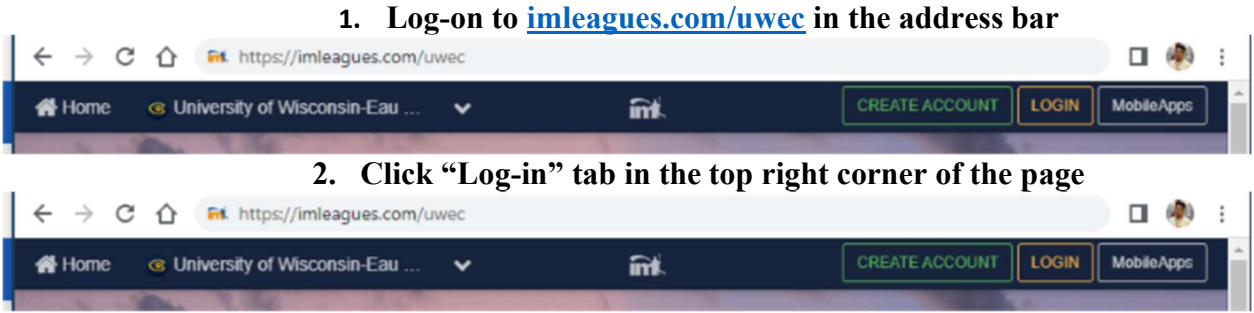

3. Click on the Blue Bar labeled "UWEC Account" to Sign In

| 12pm<br>Stratuith and Tons     | Spm |
|--------------------------------|-----|
| HELP                           | ×   |
| Sign In                        |     |
|                                |     |
| OR                             | _   |
| Email or Username              |     |
|                                |     |
| NEXT                           |     |
| Don't have an account? SIGN UP |     |
|                                |     |

4. Login with your UWEC Account

[Type here]

5. Upon logging in, you will be brought to the "Intramurals Sports" Landing page within the Recreation Portal. Click the "Imleagues" image to continue.

| Intramurals                                                                                                    |  |
|----------------------------------------------------------------------------------------------------|--|
| To require for internarial you will be directed to a different writing.<br>These encodes have been been only on the internarial registration site.<br>IntraAnural Sports<br>Cooperitive are reconcisioned Sports & Activities<br>Descriptions of the internarial sports of the Activities<br>Description of the internarial sports of the internarial sports of the international sports of the international sports |  |

6. After you click on the "IMLeagues" tab, will be redirected back to the UWEC IMLeagues landing page. Note: You may have to enter some additional account information if this is your first time utilizing IMLeagues.

| 2022    |                                                                                                  |                                                       | A Make Historica |
|---------|--------------------------------------------------------------------------------------------------|-------------------------------------------------------|------------------|
| 0       | RESURGENCE Spikeball<br>Tournament                                                               | Registration                                          | Season           |
| ikeball | Open Doubles: Friday, Sept. 2nd                                                                  | Sep 2 11:00AM - Sep 2 2:00PM<br>Join Teams Anytime    | Sep 02 - Sep 02  |
|         | Bag Toss                                                                                         | Registration                                          | Season           |
|         | Tour de Rec Tournament: Monday, Upcor<br>Sept. 5th                                               | Sep 5 11:00AM - Sep 5 1:00PM<br>Join Teams Anytime    | Sep 05 - Sep 05  |
|         | Block 1: Open Doubles<br>Tournament - Monday Evenings<br>Payment: Pay Package RequiredPlayer     | Sep 8 10:00AM - Sep 15 12:00PM<br>Join Teams Anytime  | Sep 19 - Oct 03  |
|         | Block 2: Open Doubles League - Upeor<br>Thursday Evenings<br>Payment: Pay Package RequiredPlayer | Oct 20 10:00AM - Oct 27 12:00PM<br>Join Teams Anytime | Oct 27 - Dec 08  |
|         | 3v3 Basketball                                                                                   | Registration                                          | Season           |
|         | Open: Thursday Evenings<br>Payment: Pay Package RequiredPlayer                                   | Sep 8 10:00AM - Sep 15 12:00PM<br>Join Teams Anytime  | Sep 22 - Oct 13  |
|         | 6v6 Sand Volleyball                                                                              | Registration                                          | Season           |
|         | Open<br>Payment: Pay Package RequiredPlayer                                                      | Sep 8 10:00AM - Sep 15 12:00PM<br>Join Teams Anytime  | Sep 19 - Oct 23  |
| 1-      | 7v7 Ultimate Frisbee                                                                             | Registration                                          | Season           |
| 5       | Open: Thursday Evenings<br>Payment: Pay Package RequiredPlayer                                   | Sep 8 10:00AM - Sep 15 12:00PM<br>Join Teams Anytime  | Sep 22 - Oct 13  |
|         | 8v8 Outdoor Soccer                                                                               | Registration                                          | Season           |
| No.     | Co-Rec<br>Payment: Pay Package RequiredPlayer                                                    | Sep 8 10:00AM - Sep 15 12:00PM<br>Join Teams Anytime  | Sep 19 - Oct 23  |

7. Select the Sports and league you wish to participate in.

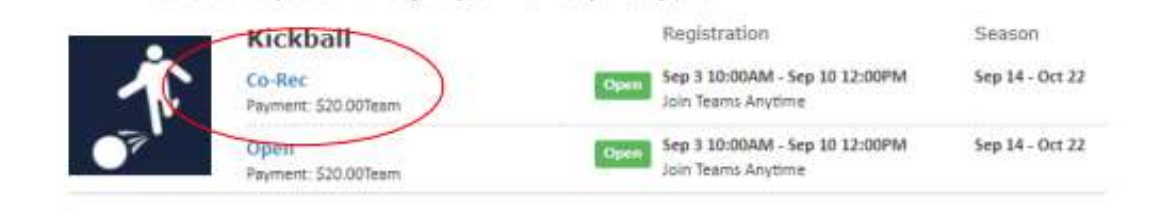

8. Create your team

| Monday 7pm                                           | ming 20 days, 23 ho                                              | urs, 15 minutes, 25 secs to c                                                       | spen            |                 | Register / Signup + |
|------------------------------------------------------|------------------------------------------------------------------|-------------------------------------------------------------------------------------|-----------------|-----------------|---------------------|
| Registration:<br>Join Teams Untit:<br>Regular Season | Sep 8 <sup>th</sup> 122 a<br>Anytime<br>Sep 19 <sup>th</sup> 122 | 1 10:00AMUntilSep 15 <sup>th</sup> 22<br>Min Players:<br>- Oct 23 <sup>rd</sup> '22 | at 12.00FM<br>1 | Max Players:    | 12                  |
| Division Descri                                      | ption                                                            |                                                                                     |                 |                 | <b>₽</b> Edt        |
|                                                      |                                                                  | Nothing posted ye                                                                   | ot              |                 |                     |
| O Announcemen                                        | t                                                                |                                                                                     |                 |                 | More Announcement   |
|                                                      |                                                                  | Nothing posted ye                                                                   | at              |                 |                     |
| 🛗 Week's Schedi                                      | Je                                                               |                                                                                     |                 |                 | Entire Schedule     |
|                                                      | Son                                                              | y, there are no games in                                                            | this range.     |                 |                     |
| Teams                                                |                                                                  |                                                                                     |                 |                 | Captain's Info-     |
| +                                                    | Create Team                                                      |                                                                                     | Ă               | Join As Free Ag | ent                 |
|                                                      |                                                                  | $\odot$                                                                             |                 |                 |                     |
|                                                      |                                                                  | No Teams Yet                                                                        |                 |                 |                     |

## 9. Complete the Captains Agreement

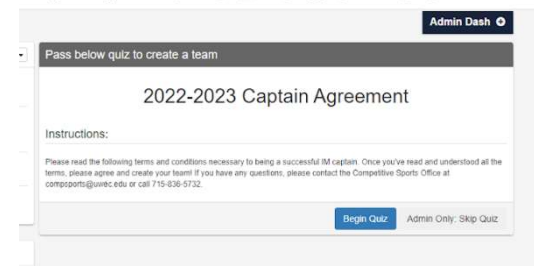

## 10. Complete the payment for the Sport you are participating in

| e following package(s) may be used for payr                                                                                                    | nent                                                                                                    |                                                                                               |
|----------------------------------------------------------------------------------------------------|----------------------------------------------------------------------------------------------------|-----------------------------------------------------------------------------------------------|
| 022-2023 Annual Play Pass                                                                                                    |                                                                                                    | Valid Until: 5/190                                                                            |
| his pass can be purchased for the entire academic year an<br>nroll on as many teams as they wish, as long as they follow<br>need to purchase any other passes for the entire academ<br>cademic year (May). Participants must have a valid UWEC       | I will allow for unlimited intramural play. Student<br>the individual league rules. When this pass is por<br>cyear. This pass express aller playoffs of the se<br>Blugold ID to participate in Intramurals. No refuse<br>and the second second second second second second<br>second second second second second second second<br>second second second second second second second second<br>second second second second second second second second<br>second second second second second second second second<br>second second second second second second second second<br>second second second second second second second second second<br>second second second second second second second second second<br>second second second second second second second second second second second<br>second second second second second second second second second second second<br>second second second second second second second second second second second<br>second second second second second second second second second second<br>second second sec | with this pass can<br>archased, there will the<br>cond semester of the<br>ids will be issued. |
| 30 Num Of Uses: Unlimited                                                                                                    | Coupon code                                                                                                    | Apply Buy N                                                                                   |
| all 2022 Semester Play Pass                                                                                                    |                                                                                                    | Valid Until 12/23/                                                                            |
| his pass can be purchased for the entire semester and will<br>nroll on as many teams as they work, as long as they follow<br>o need to purchase any other passes for the entire semestir<br>the Fail semester. Participants must have a valid UWEC E | sliow for unlimited semester intramural play. Stu<br>the individual league rules. When this pass is p<br>it. The semester pass expires after playoffs of th<br>lagold ID to participate in intramurals. No retund                                                                                                    | dents with this pass<br>archased, there will t<br>a second block or sp<br>s will be issued.   |
|                                                                                                    | Coupon code                                                                                                    | Apply Buy N                                                                                   |

11. With Questions, please contact Competitive Sports Coordinator Garret Larson at Larsonga@uwec.edu or call 715-836-5732